《別紙1》

## 伊賀鉄道 伊賀線 スマホ定期券購入の流れ

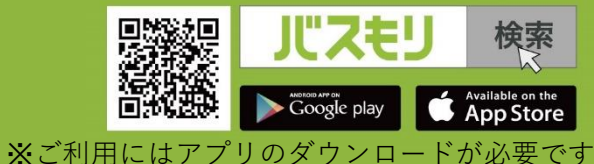

5,650円 タナカ タロウ様 20才 2023-02.22 発行 (委)ウェルネット(株)

開始日·年齡·性 トップ画面 利用区間を選択 予約内容を確認 お支払い 別を選択 20:44 46 20:44 ull 46 🔲 20:44 -II 4G ①クレジットカード 20:54 4 . II 4G 🚺 エリア選択 Ø 予約情報入力 予約情報確認 予約・購入 (Visa, Master, JCB - - - - -会社:伊賀鉄道株式会社 金額:¥5,650 路線:伊賀線 都道府県:三重 ▼ ,Diners,AMEX) 系統:伊賀線 開始日 券種:通学定期(大人) 利用期間:1か月 会社:伊賀鉄道株式会社  $\mathbf{v}$ 2023/02/22 使用開始日:2023/02/22 使用終了日: 2023/03/21 乗)停留所/駅:伊賀上野 ※事前に[設定]からクレ 路線:伊賀線 ▼ 年齢 降)停留所/駅:四十九 氏名:タナカタロウ 定期券・フリーパス ジットカード情報を登録して 20歳 ▼ TEL: 09012345678 系統:伊賀線 V E-mail : Miki\_Motonaga@wellnet.co.jp おくと便利! 年齡:2( 性別:指定なし 黒 セ 指定なし 券種:通学定期(大人) V 購入金額:¥5,650 支払期限: 2023/02/22 23:59 姓(全角力ナ) 決済番号:95065169007 利用期間:1か月  $\mathbf{w}$ ②コンビニ (セブンイレ 名(全角カナ) 00.00 00.1.23 TEL(-なし半角数字) 09012345678 乗)停留所/駅:伊賀上野 ▼ E-mail Miki Motonaga@wellnet. ブン、ファミリーマート、 回数券 ローソン、デイリーヤマ 降)停留所/駅:四十九 W ザキ) クレジットカード • ③銀行ATM ④ネットバンク お気に入り登録 (MY 即買い) ⑤支払秘書 ð - -購入完了 通学定期(大人)はここでカメラが起動します 【写真アップロード内容】 定期券チケット ð No777CQ620230222618322 (伊賀鉄道) 通学定期(大人) 1枚目で"学生証全体の写真" 1978 伊賀上野⇔四十九 ※顔写真、学校名称が必ず分かるように 2枚目で"通学区間の記載がある面全体の写真" 2023.02.22から 2023.03.21まで を撮影してください。異なる区間を購入された場合には、 (学) 定期券を取り消すことがあります